# How to Update a User

1

Log in to your contractor landing page using your username and password. Click "Your information"

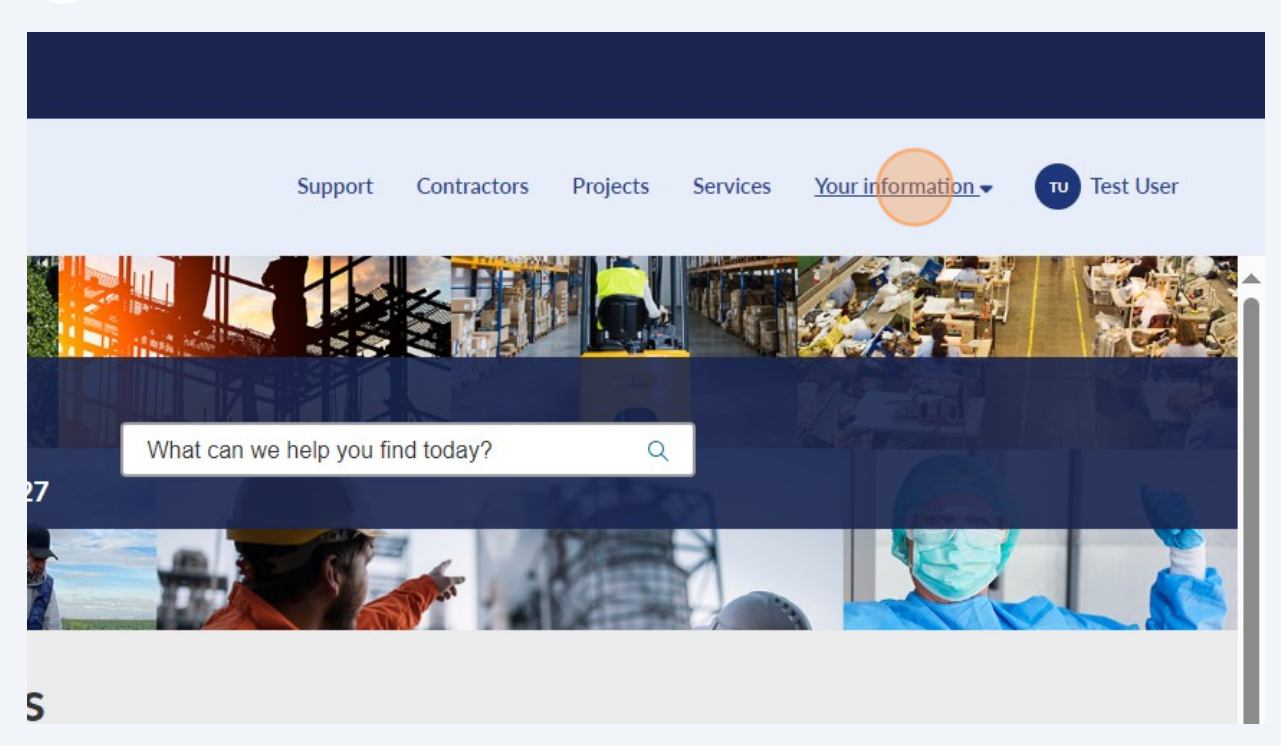

### 2 Click "Contacts"

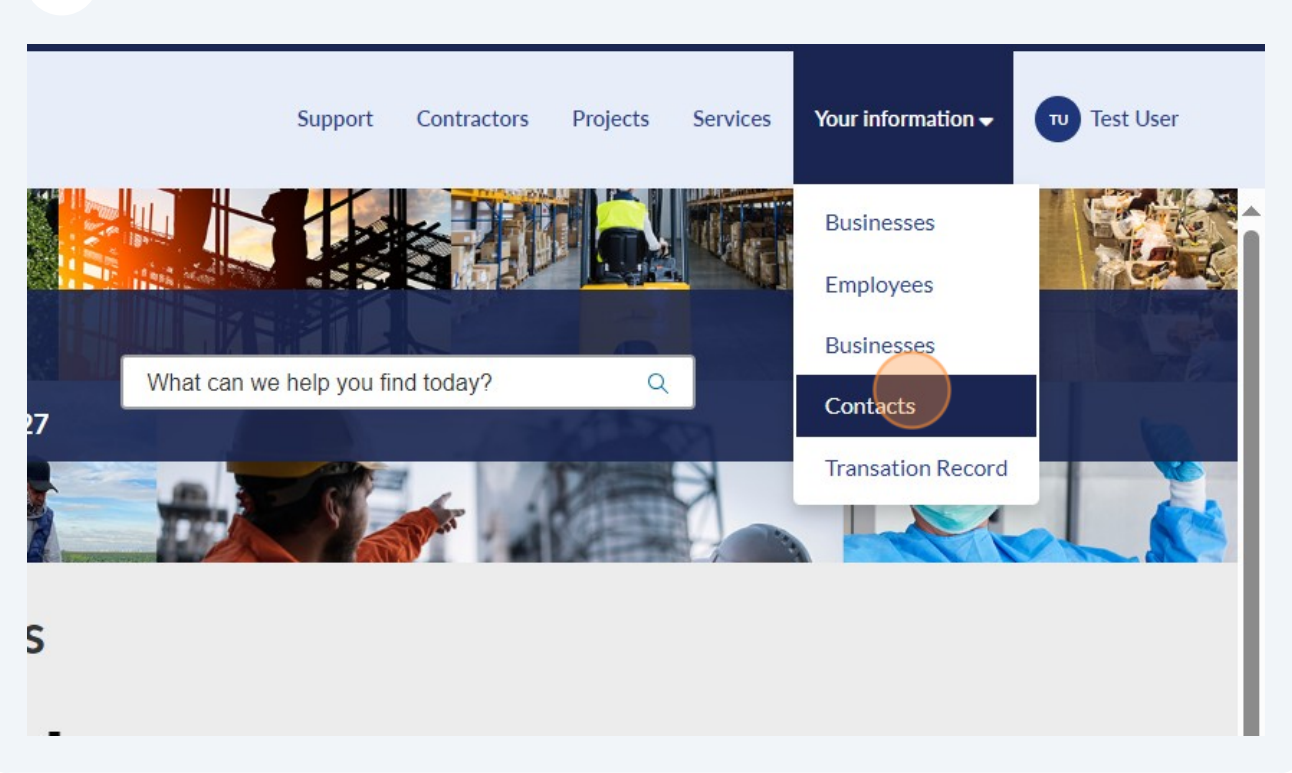

| Home > DIR C | SSP Contacts                   |                         | s | earch          | Q       |
|--------------|--------------------------------|-------------------------|---|----------------|---------|
|              |                                |                         |   | Invit          | te User |
|              |                                |                         |   |                |         |
|              |                                |                         |   |                |         |
| Y All        | Business                       | Email                   |   | Business phone |         |
| Test User    | Example Contractor for Testing | test_user@contractor.co | m |                |         |
| 4 >          | Rows 1 - 1 of 1                |                         |   |                |         |
|              |                                |                         |   |                |         |
|              |                                |                         |   |                |         |
|              |                                |                         |   |                |         |
|              |                                |                         |   |                |         |

## 4 Click "Update"

| State of California<br>Department of<br>Industrial Relation | S                                 | Suppo                                         | rt Contractors Proje                           | ects Services Your informa | ition 🗸 🕡 Test U |
|-------------------------------------------------------------|-----------------------------------|-----------------------------------------------|------------------------------------------------|----------------------------|------------------|
| Home > Contacts                                             | Test User                         |                                               |                                                | Search                     | Q                |
| Test User                                                   |                                   |                                               |                                                |                            |                  |
| Details                                                     |                                   |                                               |                                                | Related Actions            |                  |
| Title                                                       | Name<br>Test User                 | Business<br>Example Contractor for<br>Testing | <sup>Email</sup><br>test_user@contractor.<br>m | co Updat                   | e                |
| Business phone                                              | Language                          | Mobile phone                                  |                                                | Businesses                 |                  |
|                                                             |                                   |                                               |                                                | Example Contracto          | r for Testing    |
| ≡ Government se                                             | ervice cases                      |                                               |                                                |                            |                  |
| All ≥ Business     All                                      | contact = Test User               |                                               |                                                |                            |                  |
| No records in Gove                                          | rnment Service Case using that fi | ter                                           |                                                |                            |                  |

## **5** Click on and update any of the fields.

| Home > Contact           |   | Search                         | Q |
|--------------------------|---|--------------------------------|---|
| First name               |   | Business                       |   |
| Test                     |   | Example Contractor for Testing | • |
| *Last name               |   | *Email                         |   |
| User                     |   | test_user@contractor.com       |   |
| Title                    |   | Business phone                 |   |
| Language                 |   | Mobile phone                   |   |
| None                     | * |                                |   |
| Time zone                |   | Notification                   |   |
| System (US/Pacific)      |   | Enable                         | v |
| User ID                  |   |                                |   |
| test_user@contractor.com |   |                                |   |
| Related Lists            |   |                                |   |
| Delegates                |   |                                |   |

You can also disable the user's access by selecting "Disable User." You can also edit the role of the user by clicking "Edit Roles"

| Language Mobile phoneNone Time zone Notification System (US/Pacific)   Deser ID test_user@contractor.com  Related Lists Detesates  Save (Ctrl + s)  Actions                                | Home Contact                               |   | Search       | Q               |
|----------------------------------------------------------------------------------------------------|--------------------------------------------|---|--------------|-----------------|
| None   Time zone   Notification   System (US/Pacific)   Ver ID   test_user@contractor.com     Related Lists   Delegates     Save (Ctrl + s)     Actions   • Entit Roles   • Disable togin  | Language                                   |   | Mobile phone |                 |
| Time zone Notification   \$ystem (US/Pacific) Enable   User ID   test_user@contractor.com     Related Lists   Detestass     Save (Ctrl + s)     Actions   • full Roles   • Disable Actions | None                                       | * |              |                 |
| System (US/Pacific)     System (US/Pacific)     User ID     test_user@contractor.com     Related Lists      Database     Save (Ctrl + s)     Actions      • Enable     • Enable            | Time zone                                  |   | Notification |                 |
| User ID<br>test_user@contractor.com<br>Related Lists<br>Delegates<br>Save (Ctrl + s)<br>Actions<br>• dut Roles<br>• Disable Kögin                                                          | System (US/Pacific)                        | × | Enable       | v               |
| test_user@contractor.com         Related Lists         Delegates         Save (Ctrl + s)         Actions         • Edit Roles         • Edit Roles         • Disable.kogin                 | User ID                                    |   |              |                 |
| Related Lists Delegates Save (Ctrl + s) Actions • Edit Roles • Disable Asgin                                                                                                    | test_user@contractor.com                   |   |              |                 |
| Actions  • Edit Roles • Disable Kogin                                                                                                    | Delegates                                  |   |              |                 |
| • Edit Roles<br>• Disable Kogin                                                                                                    |                                            |   |              | Save (Ctrl + s) |
|                                                                                                    | Actions                                    |   |              | Save (Ctrl + s) |
|                                                                                                    | Actions<br>• Edit Roles<br>• Disable Login |   |              | Save (Ctrl+s)   |

#### 7 You can update those by dragging the roles from left to right or right to left.

| Cov<br>DIR State of Calif                        | Edit Role                            |          |                                | ×      |                    |
|--------------------------------------------------|--------------------------------------|----------|--------------------------------|--------|--------------------|
| EST. 1927 Industrial R                           | Available                            |          | Selected                       | a      | tion 🗸 🕡 Test User |
| Home 📏 Conta                                     | ii sn_customerservice.customer_admin | <b>^</b> | ii sn_customerservice.customer | ^      | Q                  |
| Language<br>None<br>Time zone<br>System (US/Paci |                                      | Ŧ        |                                | Update |                    |
| User ID<br>test_user@cor                         | tractor.com                          |          |                                |        |                    |
| Related L                                        | ists                                 |          |                                |        |                    |
|                                                  |                                      |          |                                | Save   | e (Ctrl + s)       |
| Actions                                          |                                      |          |                                |        |                    |
| Edit Roles     Disable Login                     |                                      |          |                                |        |                    |

#### 6

8 Click the DIR logo in the top left corner to return to the landing page.

| DIR State of California<br>Department of<br>Industrial Selations | Support Contractors Projects Services Your information 🗸 🔟 Test U |  |  |
|------------------------------------------------------------------|-------------------------------------------------------------------|--|--|
| DIR Services - Home                                              | Search Q                                                          |  |  |
| Test User                                                        | Ø                                                                 |  |  |
| Contact                                                          |                                                                   |  |  |
| First name                                                       | Business                                                          |  |  |
| Test                                                             | Example Contractor for Testing                                    |  |  |
| *Last name                                                       | *Email                                                            |  |  |
| User                                                             | test_user@contractor.com                                          |  |  |
| Title                                                            | Business phone                                                    |  |  |
| Language                                                         | Mobile phone                                                      |  |  |
| None *                                                           |                                                                   |  |  |
| Time zone                                                        | Notification                                                      |  |  |
| System (US/Pacific) *                                            | Enable *                                                          |  |  |
| User ID                                                          |                                                                   |  |  |
| test_user@contractor.com                                         |                                                                   |  |  |
| Pelated Lists                                                    |                                                                   |  |  |
|                                                                  |                                                                   |  |  |

Made with Scribe - https://scribehow.com